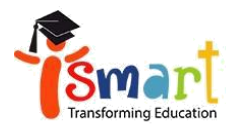

**iSMART Education** 

Ho Chi Minh City Address: 3<sup>cd</sup> Floor, Quynh Lan Tower, 60 Hai Ba Trung Str, Ben Nghe Ward, District 1, Ho Chi Minh City. Tel: (84-28) 7305 0538 Hotline: 0901 456 913 | Email: info@ismart.edu.vn Hanoi

Address: Newton Grammar School, 136 Ho Tung Mau Str, Phu Dien Ward, Bac Tu Liem District, Hanoi. Tel: (84-24) 6684 7104 | (84-24) 6294 1818 Hotline: 0932 456 913

## Hướng dẫn học chương trình iSMART qua tài khoản học tập ITO (Ismart Tutoring Online)

Thời gian bắt đầu từ 1/10/2021

## I. Hướng dẫn học

- Học sinh truy cập tài khoản học trực tuyến của iSMART (iTO) đã được cung cấp cho từng học sinh theo các bước:

- Bước 1 Truy cập website: online.ismart.edu.vn
- Bước 2 Chọn truy cập và thực hiện đăng nhập mã ID và Mật khẩu
- Bước 3 Chọn mục " Ôn tập kiến thức" chọn " Chương trình iSMART"
- Bước 4 Chọn các bài học tập tương ứng với phiếu bài tập.

Nội dung học của mỗi bài bao gồm:

Lecture: Bài giảng Vocabulary: Từ vựng Practice: Hoạt động thực hành Worbook guide: Hướng dẫn chữa bài tập.

## II. Ghi chú

- Nội dung học hàng tuần sẽ được tự động mở trên tài khoản học tập ITO.
- Video hướng dẫn học: <u>TẠI ĐÂY</u>.

Trên đây là hướng dẫn học qua Internet dành cho học sinh đang tham gia học chương trình ISMART bắt đầu từ 1/10/2021.

Mọi thắc mắc Quý trường, Quý phụ huynh vui lòng liên hệ theo SĐT hotline: **0987 680 402** hoặc **0866 212 322** để được hỗ trợ.

Kính mong Quý trường gửi thông tin đến Phụ huynh học sinh để nắm thông tin và hỗ trợ học sinh tiếp tục học chương trình iSMART để không bị gián đoạn do dịch bệnh. Trân trọng cảm ơn sự hợp tác của Quý trường!

## **ISMART EDUCATION**

www.ismart.edu.vn